## Kentucky Department of Education (KDE) – Accessing Archived Continuous Improvement Platform (CIP) Diagnostics

Improvement planning diagnostics for the 2017-2018, 2018-2019, 2019-2020, 2020-2021 and 2021-2022 planning cycles were recently archived in the Continuous Improvement Platform (formerly eProve) and are now accessible on the Diagnostics dashboard using the *archived* filter. Diagnostics for the past two years (2022-2023 and 2023-2024) were **not** archived and remain accessible on the main Diagnostics dashboard with the 2024-2025 diagnostics.

To access archived diagnostics, follow the below steps:

- 1. Open Diagnostics from your institution's myJourney dashboard. This opens the institution's Diagnostics dashboard.
- 2. Select **Status** from the **Filter by** drop-down.
- 3. Select **Archived ()** from the second drop-down.

This updates the list of diagnostics to show only the diagnostics that are archived.

|                                                                                                    | ြာ Diagnostics                                                      |                                           |               |                                 |        |   |  |
|----------------------------------------------------------------------------------------------------|---------------------------------------------------------------------|-------------------------------------------|---------------|---------------------------------|--------|---|--|
| My Diagnostics 417 diag                                                                                                | My Diagnostics 417 diagnostics                                      |                                           |               | Include Associated Institutions |        |   |  |
| Filter by Status                                                                                                    | Ar                                                                  | chived                                    |               | ×                               | Q      | ⊥ |  |
| Name                                                                                                    | Institution                                                         | Creator                                   | Last Modi     | fied Date                       | Status |   |  |
| 2020-21 Phase Two: District<br>School Safety<br>Report_06282020<br>2020-21 Phase Two: District<br>School Safety Report | Kentucky<br>Department of<br>Education (KDE)<br>Frankfort, Kentucky | Kentucky Department<br>of Education (KDE) | Jun 8<br>2021 |                                 |        | : |  |
| 2020-21 Phase One: Continuous                                                                                          | Kentucky<br>Department of                                           | Administered by:                          | Aug 06        | Created:                        |        | : |  |

## **Optional – State and District Administrators:**

4. To access archived diagnostics for the districts/schools under your institution's hierarchy, select the **Include Associated Institutions (b** utton.

|                     | 🕞 Diagnostics                |                           |                                           |               |               |                                 | New |
|---------------------|------------------------------|---------------------------|-------------------------------------------|---------------|---------------|---------------------------------|-----|
|                     |                              |                           |                                           |               |               |                                 |     |
| My D                | agnostics 81024              | diagnostics               |                                           | Inclu         | ide Associate | d Institutions                  |     |
| Filter              | by Status                    | × 4                       | Archived                                  |               |               | ✓ < <sup>1</sup> / <sub>1</sub> |     |
| Name                |                              | Institution               | Creator                                   | Last Modified | Date          | Status                          |     |
| 2020-21<br>School S | Phase Two: District<br>afety | Kentucky<br>Department of | Kentucky Department<br>of Education (KDE) | Jun 8<br>2021 |               | <b>₽ ⊘</b> :                    |     |

**State admin:** This updates the list of diagnostics to show the diagnostics that are archived for the state *and* for all districts and schools under the KDE state hierarchy.

**District admin:** This updates the list of diagnostics to show the diagnostics that are archived for the district *and* for all schools under the district's hierarchy.

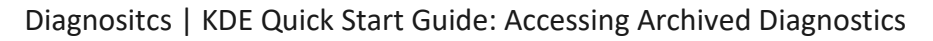

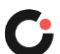

The actions drop-down for archived diagnostics include the options to open (view) the diagnostic, download the PDF report and view the history log. For administered diagnostics, the status monitoring report CSV can be downloaded. Any associated attachments can also be downloaded by opening the diagnostic.

Archived diagnostics cannot be edited, locked or unlocked, sent to workspace, deleted or restored. Additionally, the status report CSV can be downloaded for the list of diagnostics by institution admins using the download button.

| ြာ Diagnostics                                                                                                    |                                                                            |                                                                    |                |                                                                               |              |                                                                                        |  |
|----------------------------------------------------------------------------------------------------|----------------------------------------------------------------------------|--------------------------------------------------------------------|----------------|-------------------------------------------------------------------------------|--------------|----------------------------------------------------------------------------------------|--|
| My Diagnostics 417 diag                                                                                                    | nostics                                                                    |                                                                    | Inc            | clude Associated Ins                                                          | titutions 🔘  |                                                                                        |  |
| Filter by Status                                                                                                    | ~ _ A                                                                      | rchived                                                            |                |                                                                               | ∠ Q <u>↓</u> |                                                                                        |  |
| Name                                                                                                    | Institution                                                                | Creator                                                            | Last Modified  | Date                                                                          | Status       |                                                                                        |  |
| 2020-21 Phase Two: District<br>School Safety<br>Report_06282020<br>2020-21 Phase Two: District<br>School Safety Report                            | Kentucky<br>Department of<br>Education (KDE)<br>Frankfort, Kentucky        | Kentucky Department<br>of Education (KDE)                          | Jun 8<br>2021  |                                                                               |              | <ul> <li>Open Diagnostic</li> <li>Download Report</li> <li>View History Log</li> </ul> |  |
| 2020-21 Phase One: Continuous<br>Improvement Diagnostic for<br>Schools,<br>2020-21 Phase One:<br>Continuous Improvement<br>Diagnostic for Schools | Kentucky<br>Department of<br>Education (KDE)<br>Frankfort, Kentucky        | Administered by:<br>■ Kentucky<br>Department of<br>Education (KDE) | Aug 06<br>2020 | Created:<br>Aug 20 2020<br>Start:<br>August 20 2020<br>End:<br>August 28 2020 |              | <ul> <li>Open Diagnostic</li> <li>Jownload Report</li> </ul>                           |  |
| 2020-21 Phase Two: School<br>Safety Report,<br>2020-21 Phase Two: School<br>Safety Report                                                         | Kentucky<br>Department of<br>Education (KDE)<br><i>Frankfort, Kentucky</i> | Administered by:<br>Kentucky<br>Department of<br>Education (KDE)   | Jun 28<br>2020 | Created:<br>Jun 28 2020<br>Start:<br>June 28 2020                             | : ا          | <ul> <li>Download Status<br/>Monitoring Report</li> <li>View History Log</li> </ul>    |  |

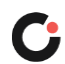